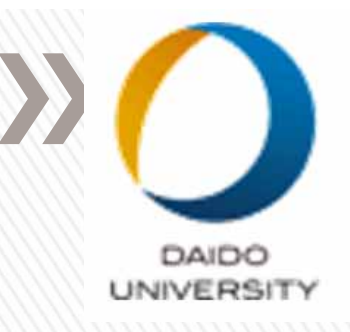

## CAE Linuxインストール

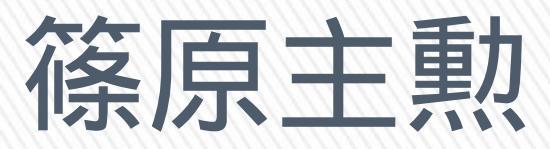

## 2017年4月1日

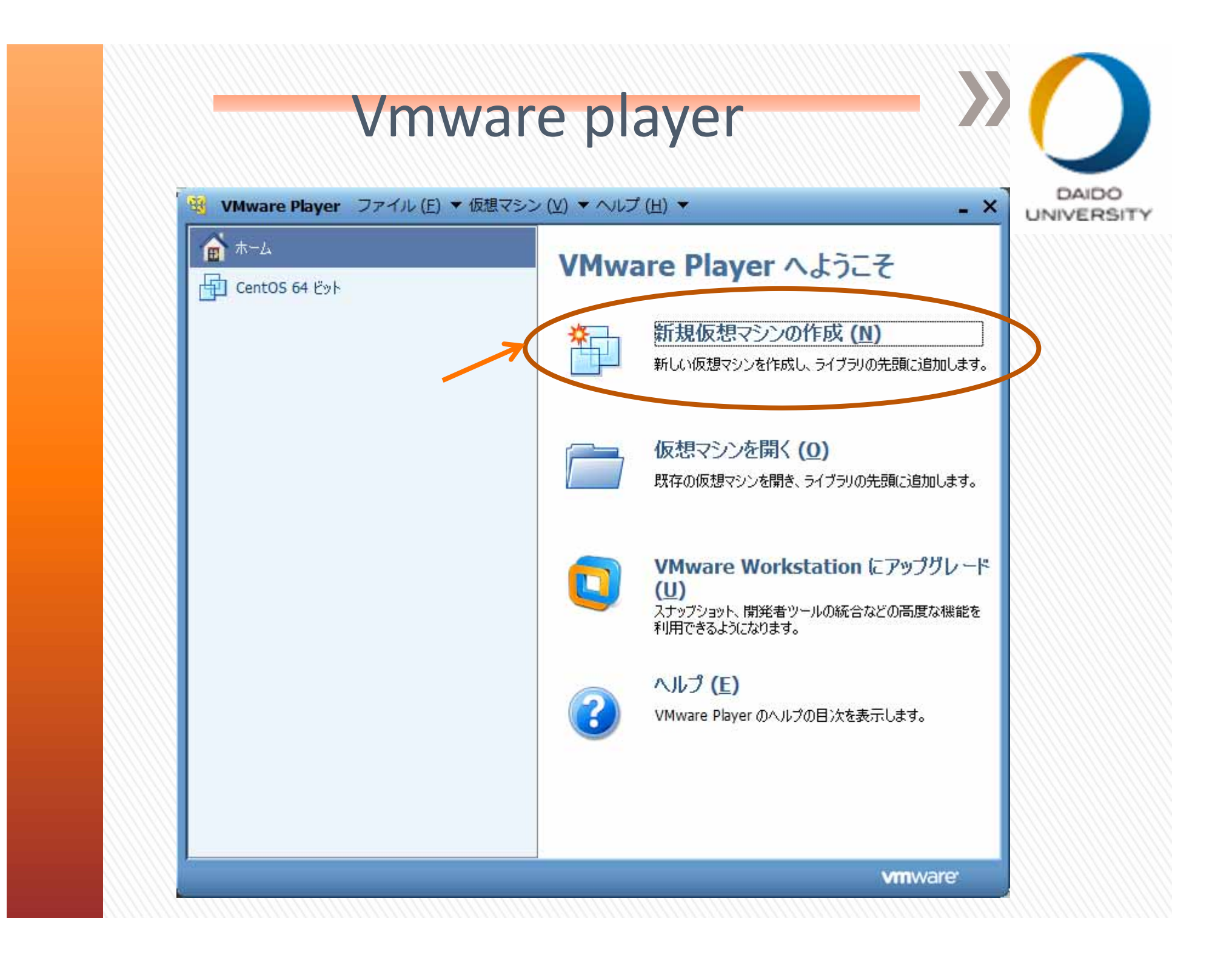

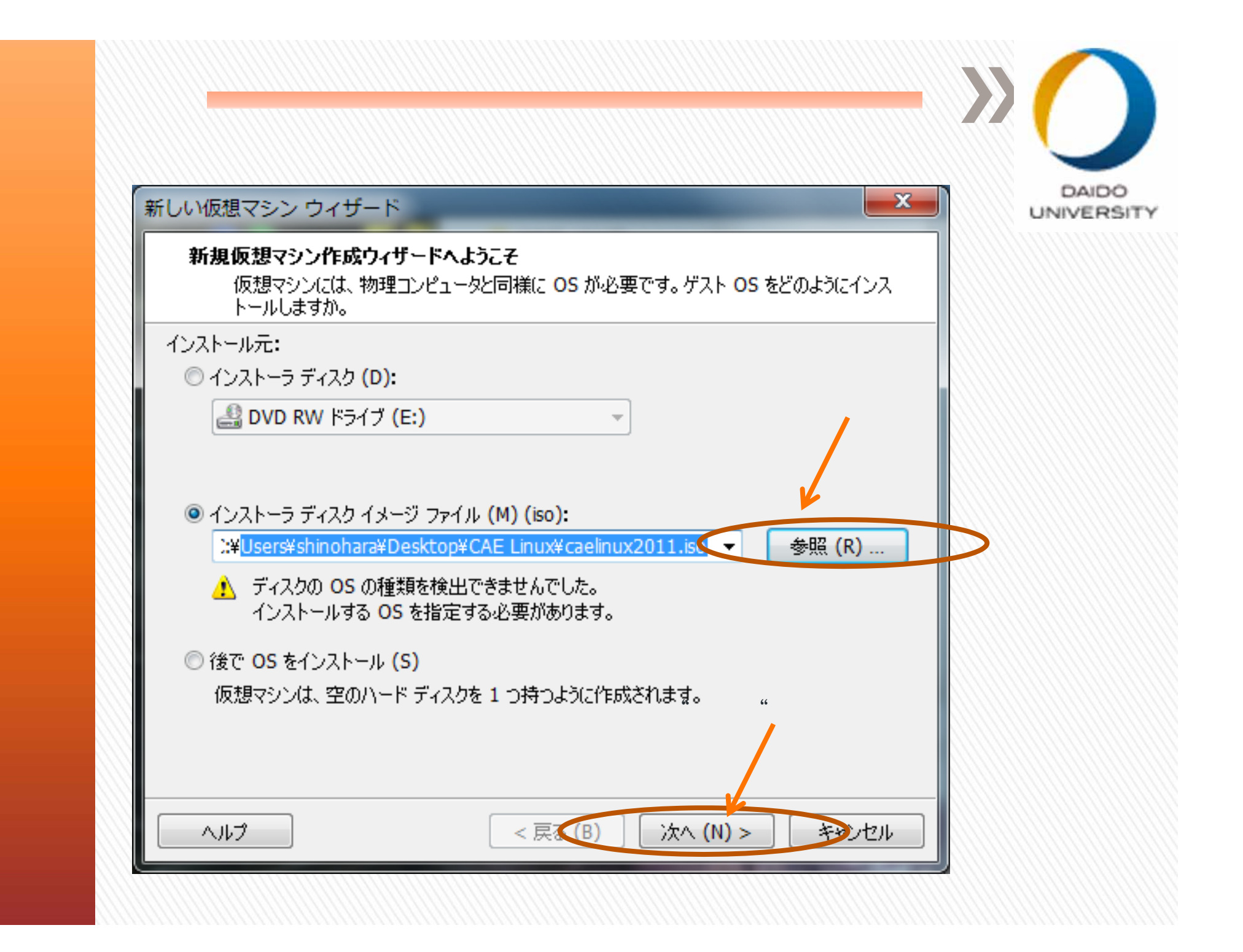

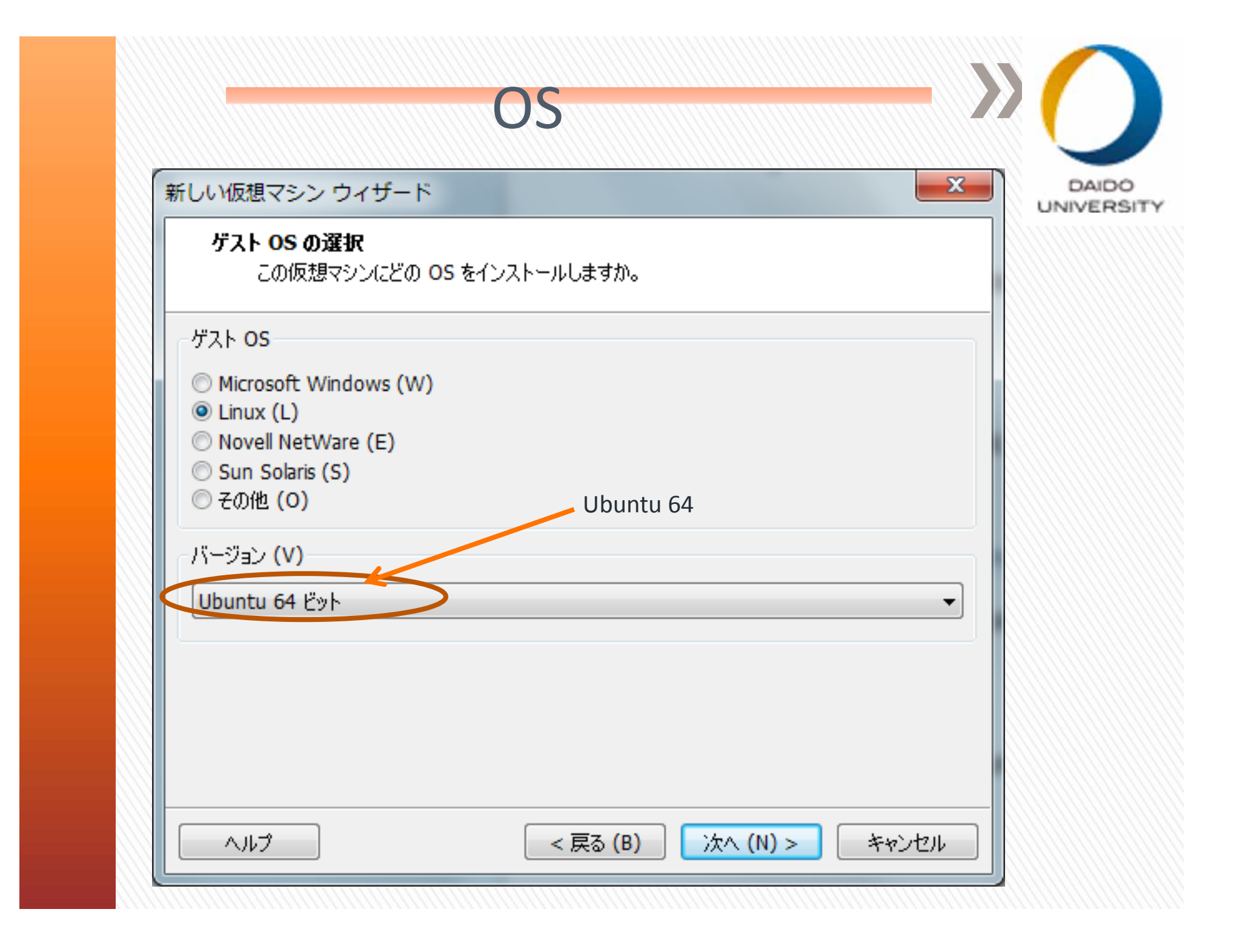

|                    | * ***              |                     |        |   |
|--------------------|--------------------|---------------------|--------|---|
|                    |                    |                     |        |   |
| CAE linux2         |                    |                     |        |   |
| 場所 (1)・            |                    |                     |        |   |
| C:¥Users¥shinohara | ¥Documents¥Virtual | Machines¥CAE linux2 | 参照 (R) |   |
|                    |                    |                     |        |   |
|                    |                    |                     |        |   |
|                    |                    |                     |        |   |
|                    |                    |                     |        |   |
|                    |                    |                     |        |   |
|                    |                    |                     |        |   |
|                    |                    |                     |        |   |
|                    |                    |                     |        | , |

| ディフカ家母の指定                                                                                                  |                                                                          |                                                | ×            |
|----------------------------------------------------------------------------------------------------|--------------------------------------------------------------------------|------------------------------------------------|--------------|
| このディスクのサイズを指定                                                                                              | してください。                                                                  |                                                |              |
| 仮想マシンのハード ディスクは、ホ<br>イルとして保存されています。これ<br>イル、およびデータを仮想マシン(こ)<br>ディスク最大サイズ (S) (GB):<br>Ubuntu 64 ビットの推奨サイズ: | ストコンピュータの物理<br>5のファイルは、初めはへ<br>追加するにつれて大きく<br>50.0 <del>、</del><br>20 GB | ■ディスク上に 1 つまたは複数<br>小さいものの、 アプリケーション<br>(なります。 | 牧のファ<br>へ ファ |
| <ul> <li>● 仮想ディスクを単一ファイルとし</li> <li>● 仮想ディスクを複数のファイル(<br/>ディスクを分割すると、仮想マー<br/>に大きなディスクではパフォーマー</li> </ul>  | <u>て格納 (0)</u><br>E分割 (M)<br>シンを別のコンピュータ<br>シスが低下する可能性                   | こ容易に移動できるようになり<br>生があります。                      | )ますが、非常      |
|                                                                                                    |                                                                          |                                                |              |

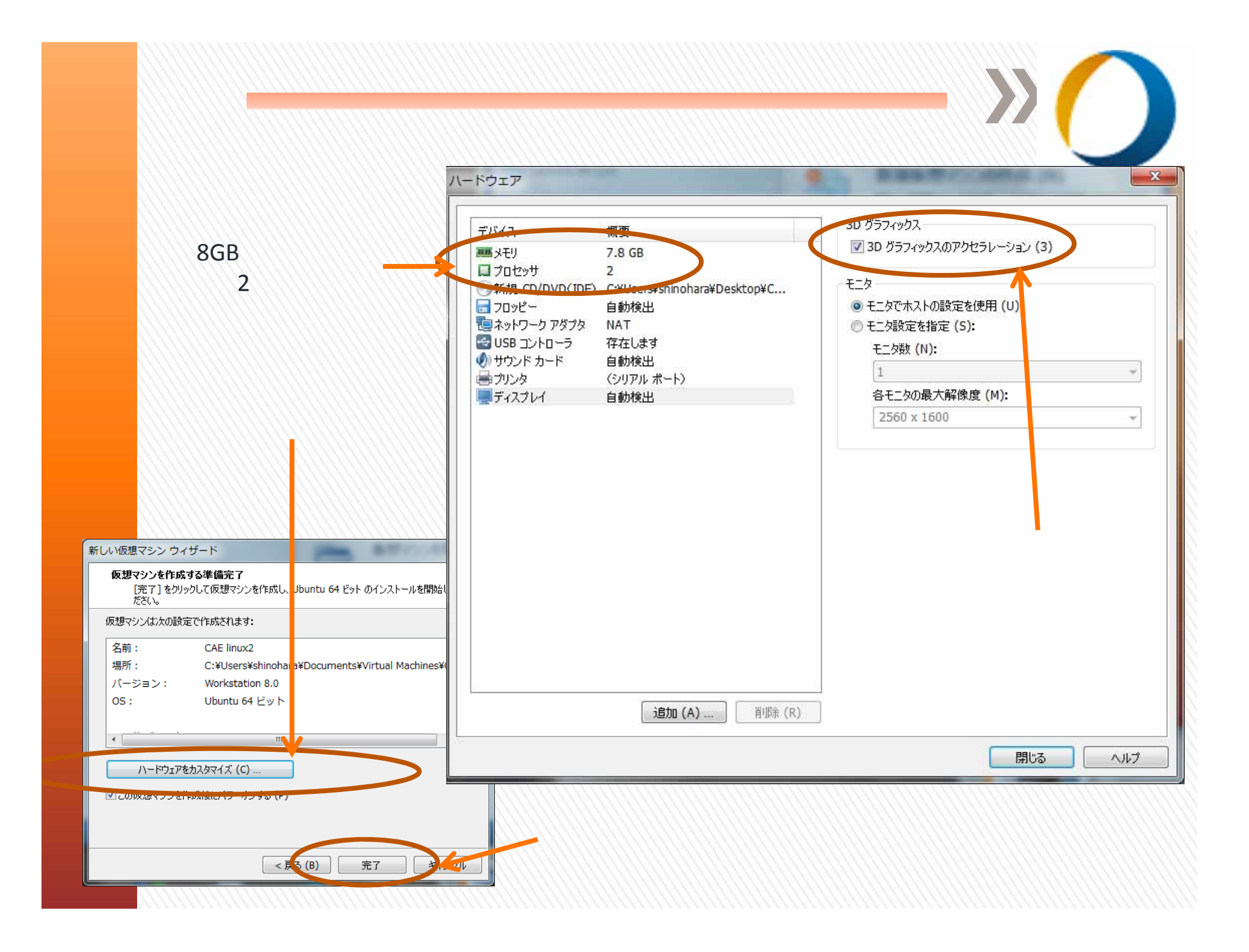

| デバイス     概要       アノモゲ     7.8 cp       1     プロセッサ       1     プロセッサ       新規 CD/DVD(IDE)     C ¥Usend*sninohara¥Desktop¥C       フロッピー     自動検出       電ネットワーク アダプタ     NAT       図 USB コントローラ     存在します       ジ サウンド カード     自動検出 | プロセッサ       プロセッサ コアの数 (C):       加いマ       仮想化エンジン       2       優先モード (M):       自動       6       パイナリ変換のアクセラ18       6       1       1       1       1       1       1       1       2       3       4       5       1       1       1       1       1       1       1       1       1       1       1       1       1       1       1       1       1       1       1       1       1       1       1       1       1       1       1       1       1       1       1       1       1       1       1       1       1       1       1       1       1       1       1       1       1 <td< th=""></td<> |
|----------------------------------------------------------------------------------------------------|----------------------------------------------------------------------------------------------------|
| ● プリンタ (シリアル ホート)<br>■ディスプレイ 自動検出                                                                                                    | プロセッサコア数を2に設え                                                                                                    |
|                                                                                                    |                                                                                                    |

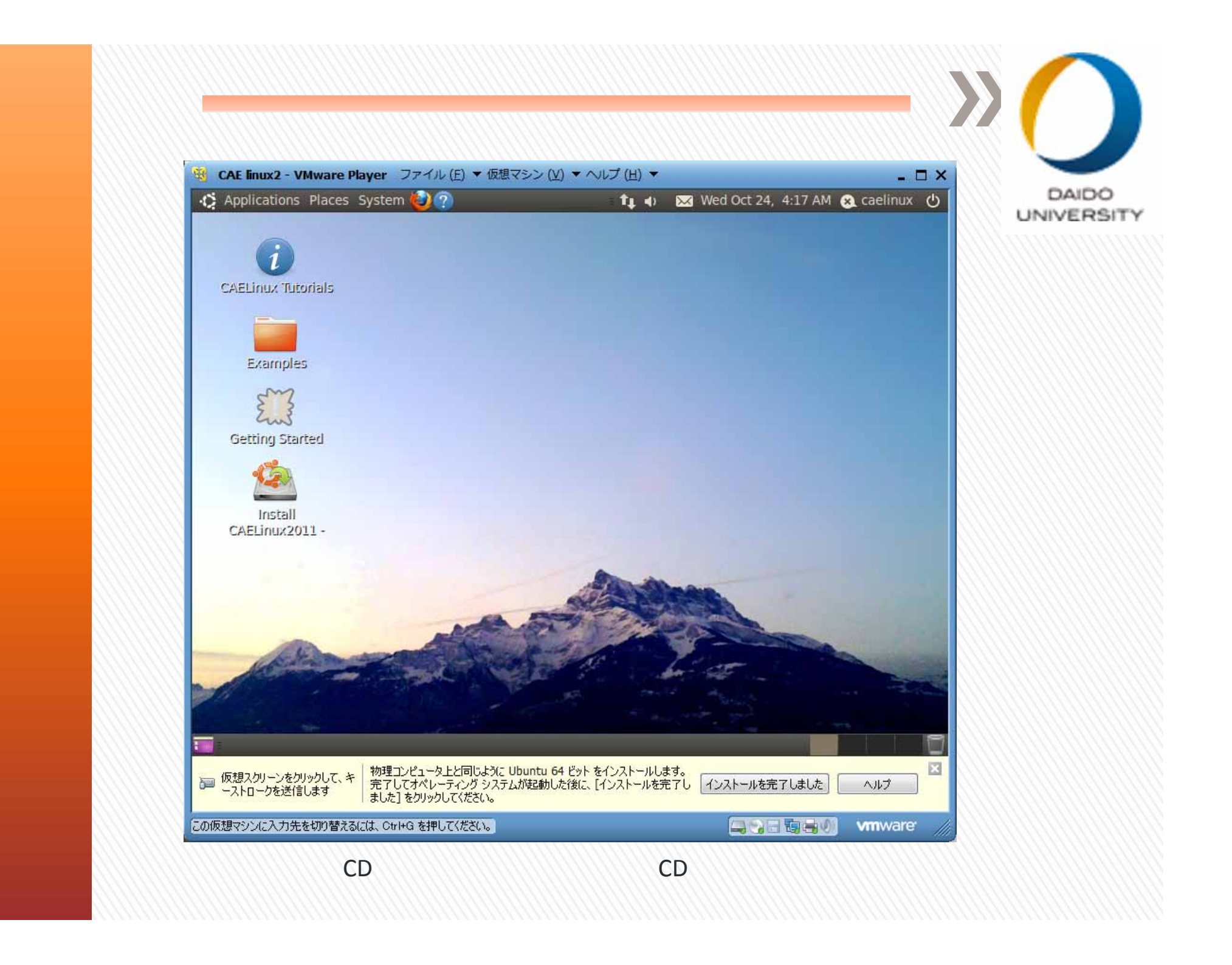

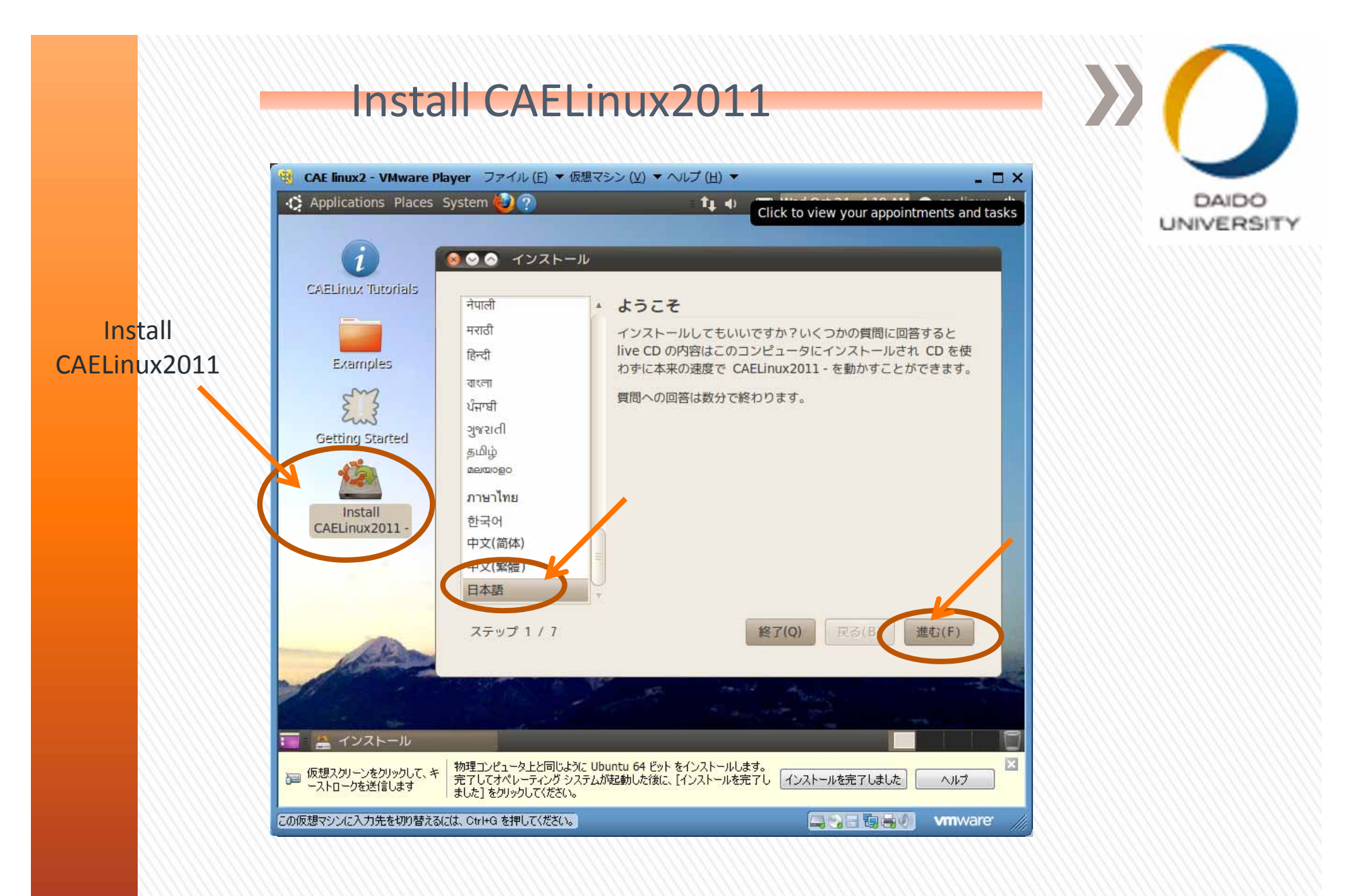

・CDの中身を表示した状態。CDのデータを仮想マシンに移し 替える必要がある。

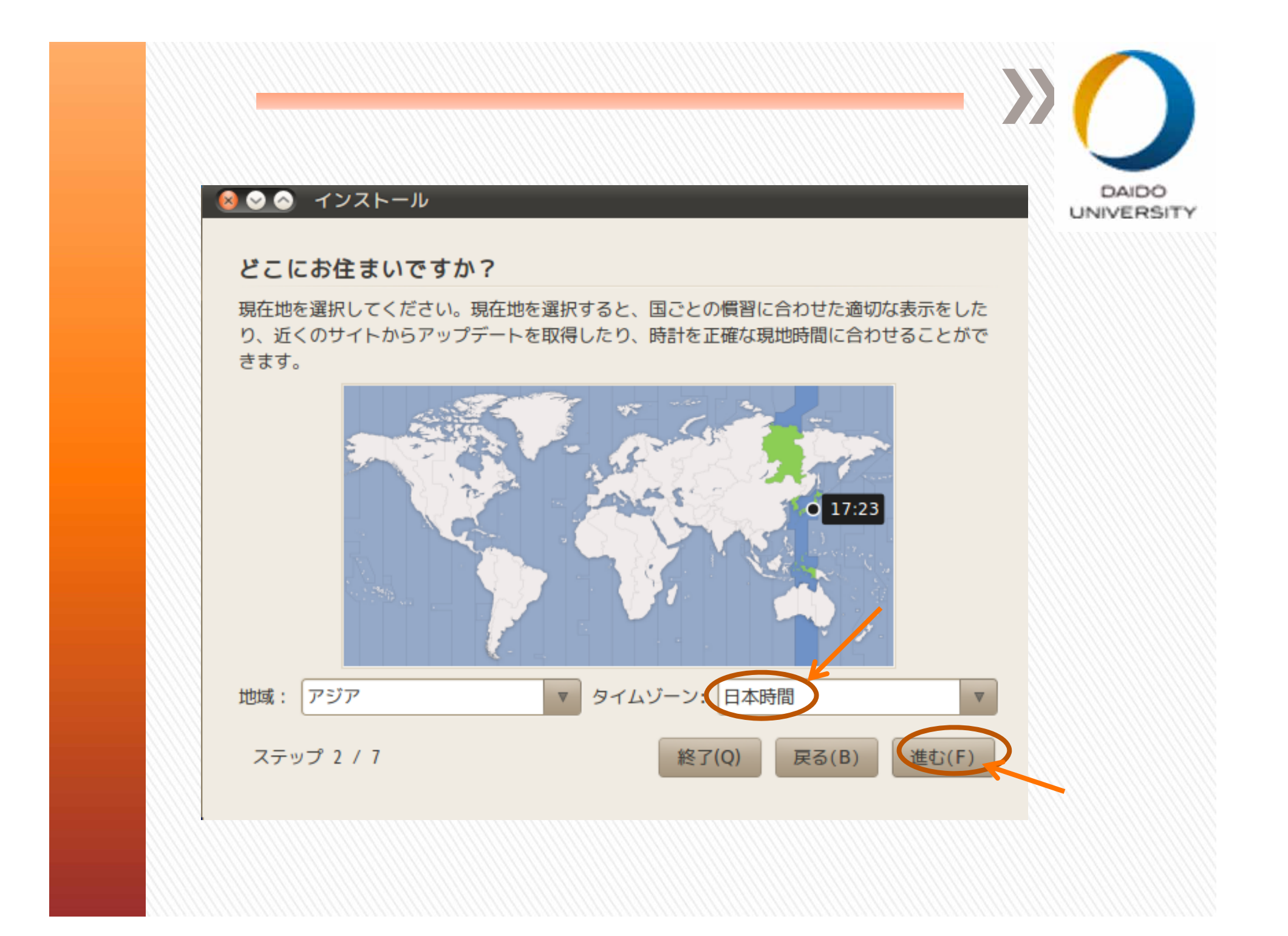

| ■ ● ● インストール                                                                                                    | 25 |
|----------------------------------------------------------------------------------------------------|----|
| キーホードレイアウト                                                                                                    |    |
|                                                                                                    |    |
| ● 成ル目· Japan                                                                                                    |    |
| <ul> <li>自分で選択する:</li> <li>Israel<br/>Italy<br/>Japan<br/>Japan (PC-98xx Series)<br/>Kazakhstan</li> <li>Japan (PC-98xx Series)<br/>Kazakhstan</li> <li>Japan - Kana<br/>Japan - Macintosh<br/>Japan - OADG 109A</li> </ul> |    |
| この人力欄を使って、選択したキーホードレイアワトのテストをすることができます。                                                                                                    |    |
| ステップ 3 / 7 終了(Q) 戻る(B) 進む(F)                                                                                                    |    |

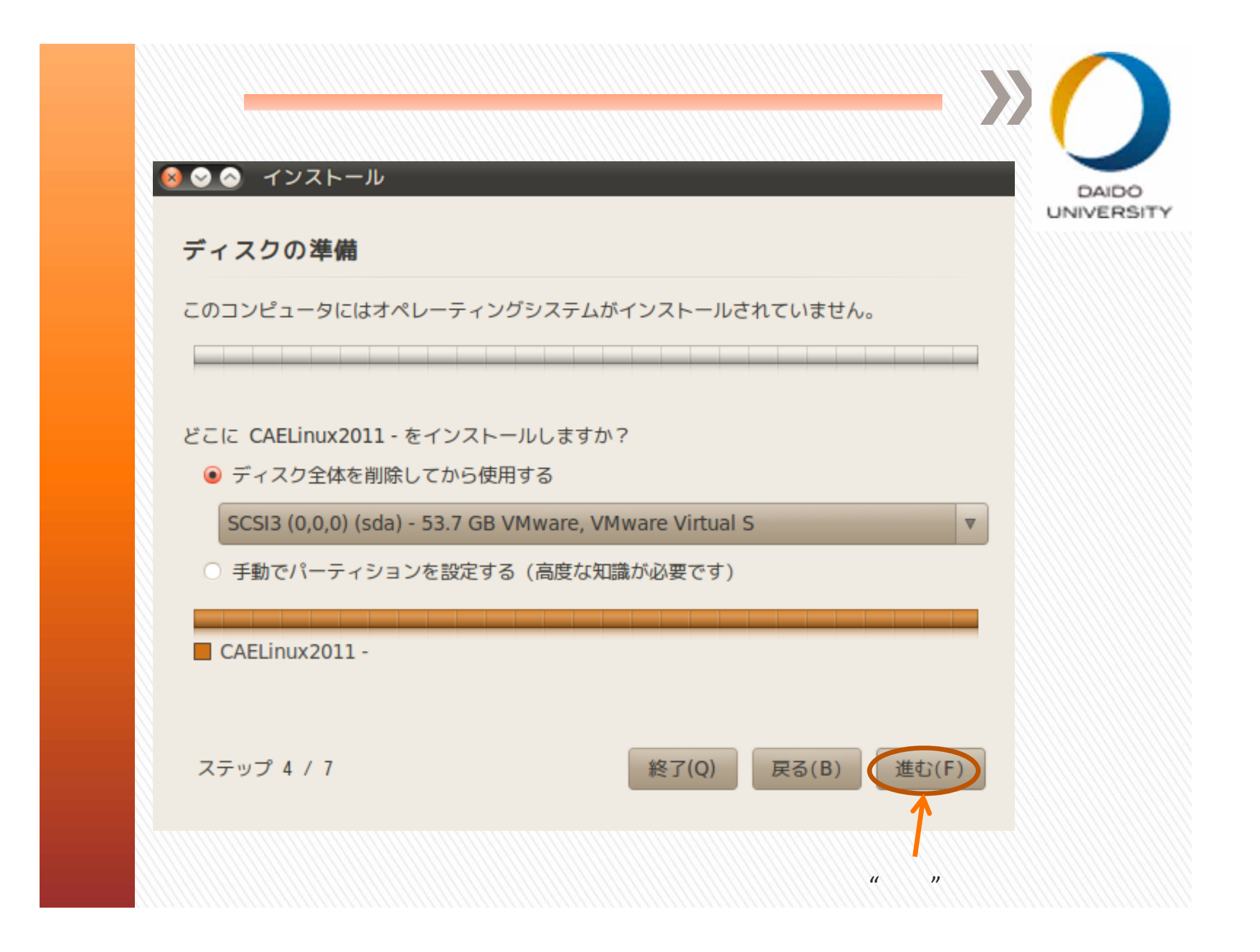

|                         | <u>ጉተተና</u>           | / ト                       | - >> (         |
|-------------------------|-----------------------|---------------------------|----------------|
|                         |                       |                           |                |
| 🧑 🛇 📀 インストール            |                       |                           | DAIDO          |
| あなたの情報を入力し              | てください                 |                           |                |
| あなたの名前を入力してくだ           | さい                    |                           | *              |
|                         |                       | )                         |                |
| ログインに使う名前を入力し           | てください                 |                           |                |
| ユーザ名                    |                       |                           | =              |
| このコンピュータを2人以上で使<br>きます。 | う場合は、インストール後に複数       | のアカウントをセットアップす            | ることが           |
| アカウントを安全に保つため           | こ、パスワードを入力してく         | ださい。                      |                |
| ••••••                  |                       | パスワードの強さ: ま               | :ずまず           |
| このコンピュータの名前を入           | カしてください               |                           |                |
| -desktop                | 🔵 🖨 The hostname may  | v not start or end with a | hypher         |
|                         | LANSI 10 11 - ANSI 10 | n+□-→ L==n+i + i          | + i - harde de |
| ステップ 5 / 7              | 終日                    | 7(Q) 戻る(B)                | 進む(F)          |
|                         |                       | " 進す                      | じ"をクリック        |

| 備完了                                                                                           |                                                                                                    |                                                                                                    |                                                                                                    |
|-----------------------------------------------------------------------------------------------|----------------------------------------------------------------------------------------------------|----------------------------------------------------------------------------------------------------|----------------------------------------------------------------------------------------------------|
| グシステムは、以下の調                                                                                   | 設定でインストール                                                                                                    | されます:                                                                                                    |                                                                                                    |
| 挙げた変更はディスクに<br>できます。<br>ペーティションテーブル<br>la)<br>ヨンは初期化されます:<br>la) のパーティション 1<br>la) のパーティション 5 | 書き込まれます。<br>が変更されます:<br>を ext4 に<br>を スワップ に                                                                             | ぁるいは、手動で                                                                                                    | さらに変                                                                                                    |
|                                                                                               |                                                                                                    |                                                                                                    | 拡張                                                                                                    |
|                                                                                               | <b>備完了</b><br>ッグシステムは、以下の<br>挙げた変更はディスクに<br>できます。<br>パーティションテーブル<br>da)<br>ョンは初期化されます:<br>da)のパーティション 1<br>da)のパーティション 5 | 備完了<br>ッグシステムは、以下の設定でインストール<br>挙げた変更はディスクに書き込まれます。<br>できます。<br>パーティションテーブルが変更されます:<br>da)<br>ョンは初期化されます:<br>da) のパーティション 1 を ext4 に<br>da) のパーティション 5 を スワップ に | 備完了<br>ッグシステムは、以下の設定でインストールされます:<br>挙げた変更はディスクに書き込まれます。あるいは、手動で<br>できます。<br>パーティションテーブルが変更されます:<br>da)<br>コンは初期化されます:<br>da) のパーティション 1 を ext4 に<br>da) のパーティション 5 を スワップ に |

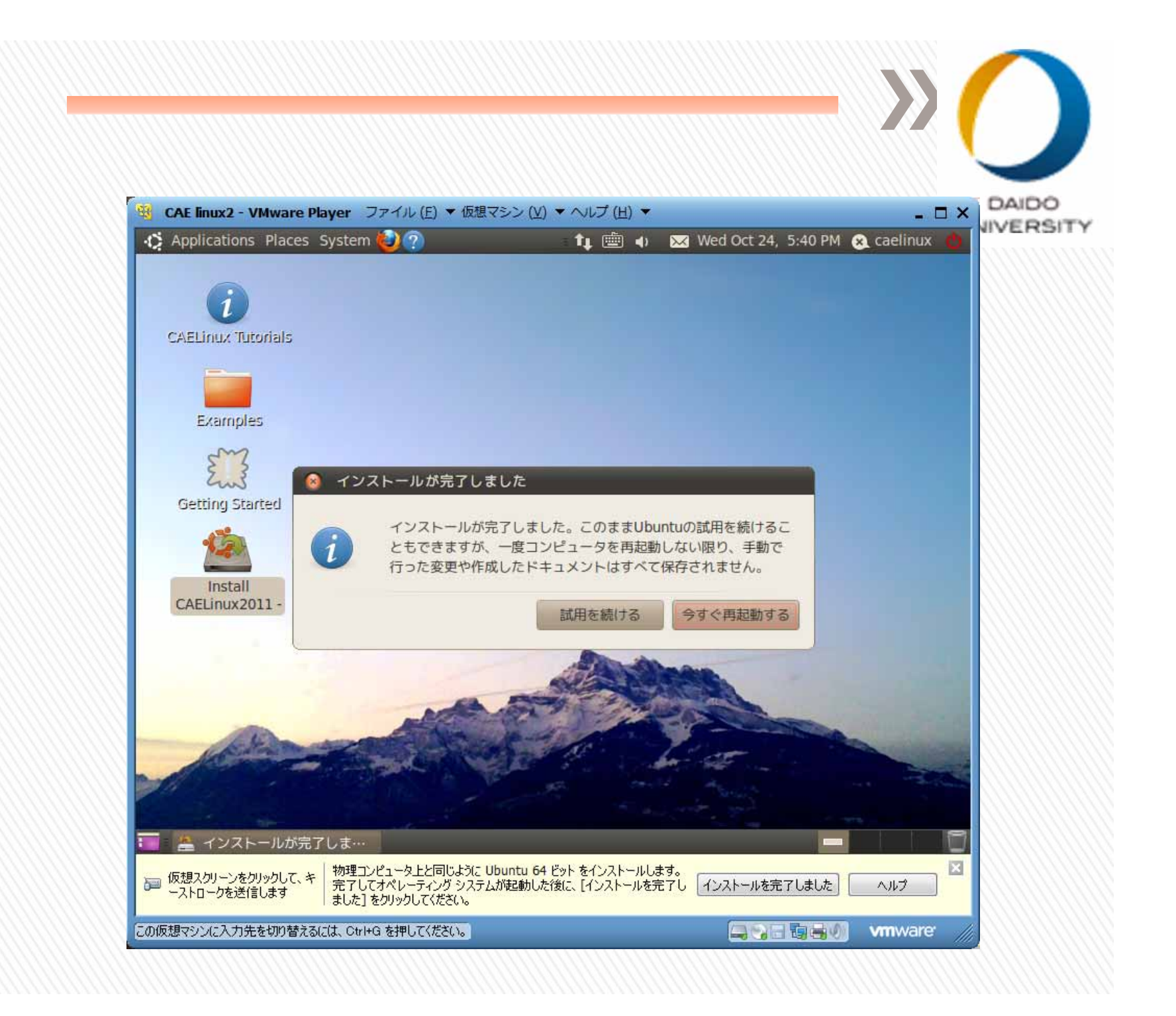

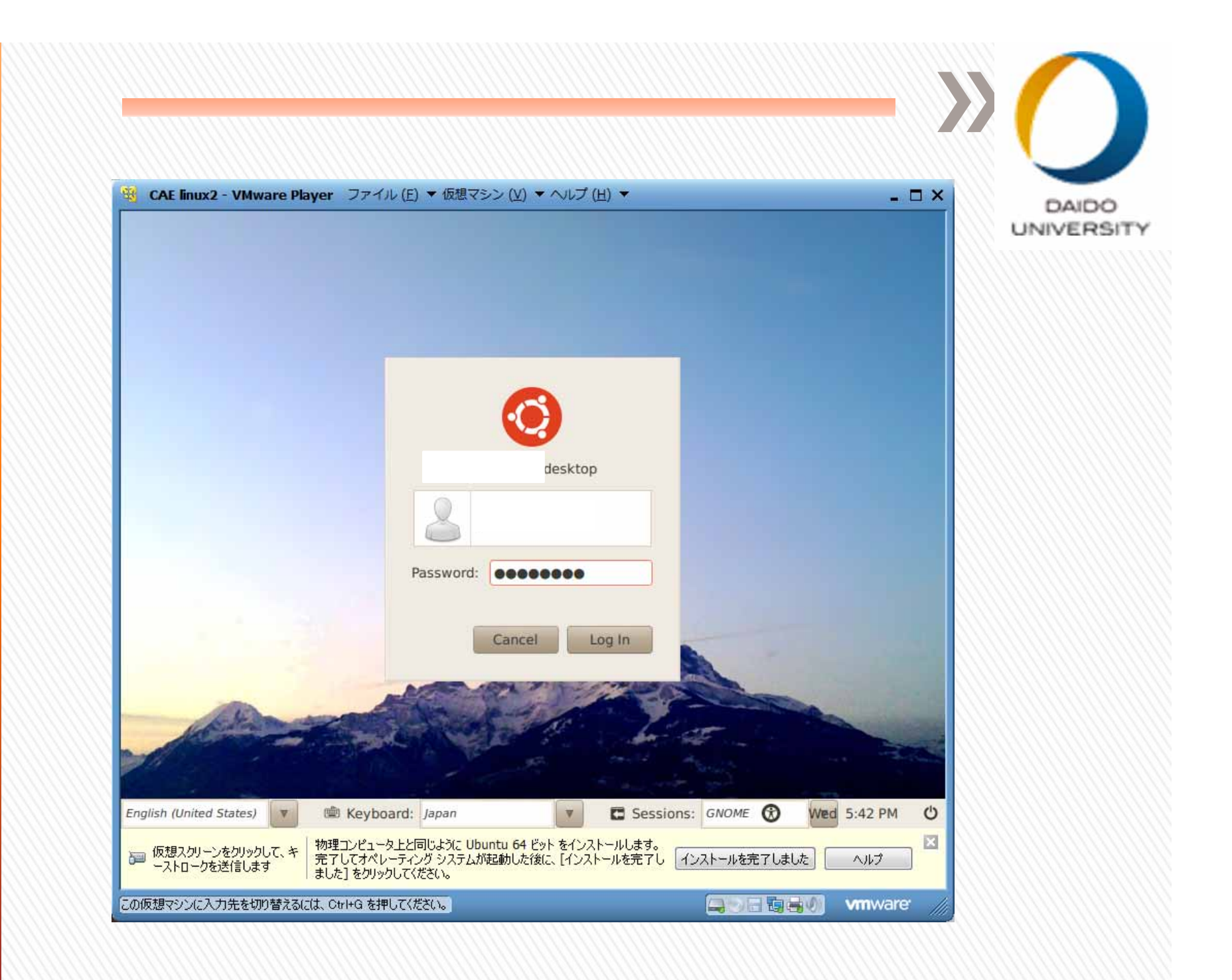

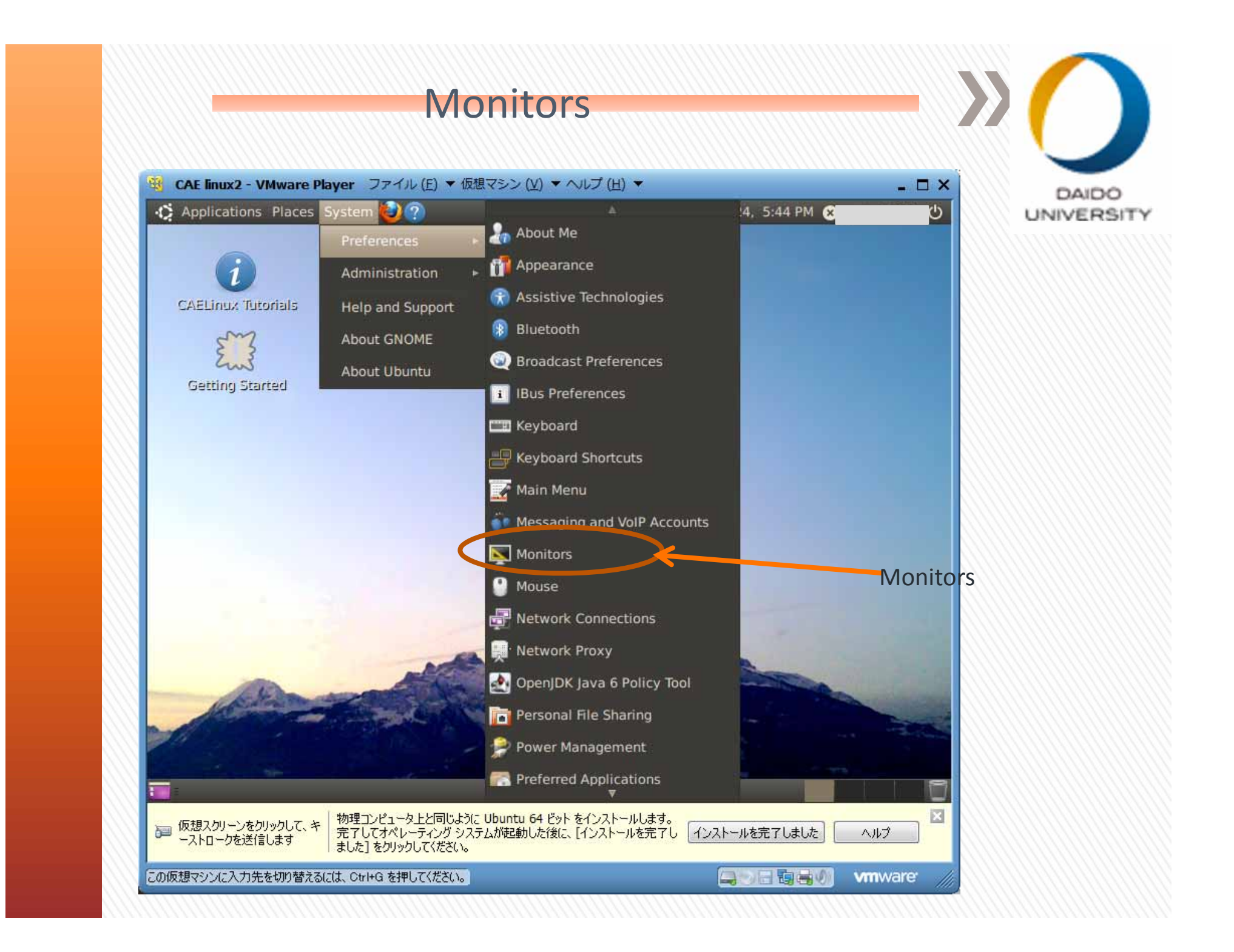

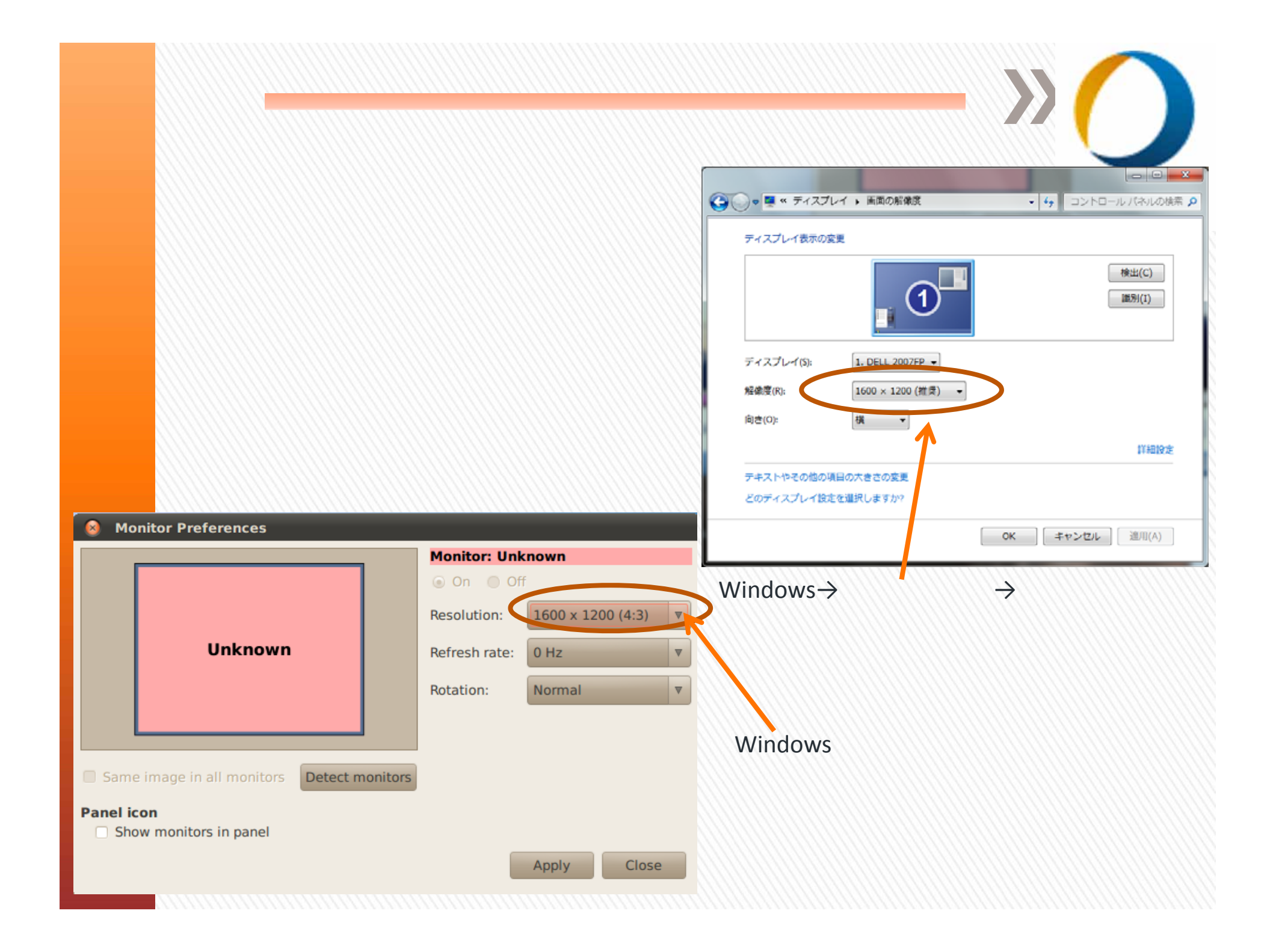

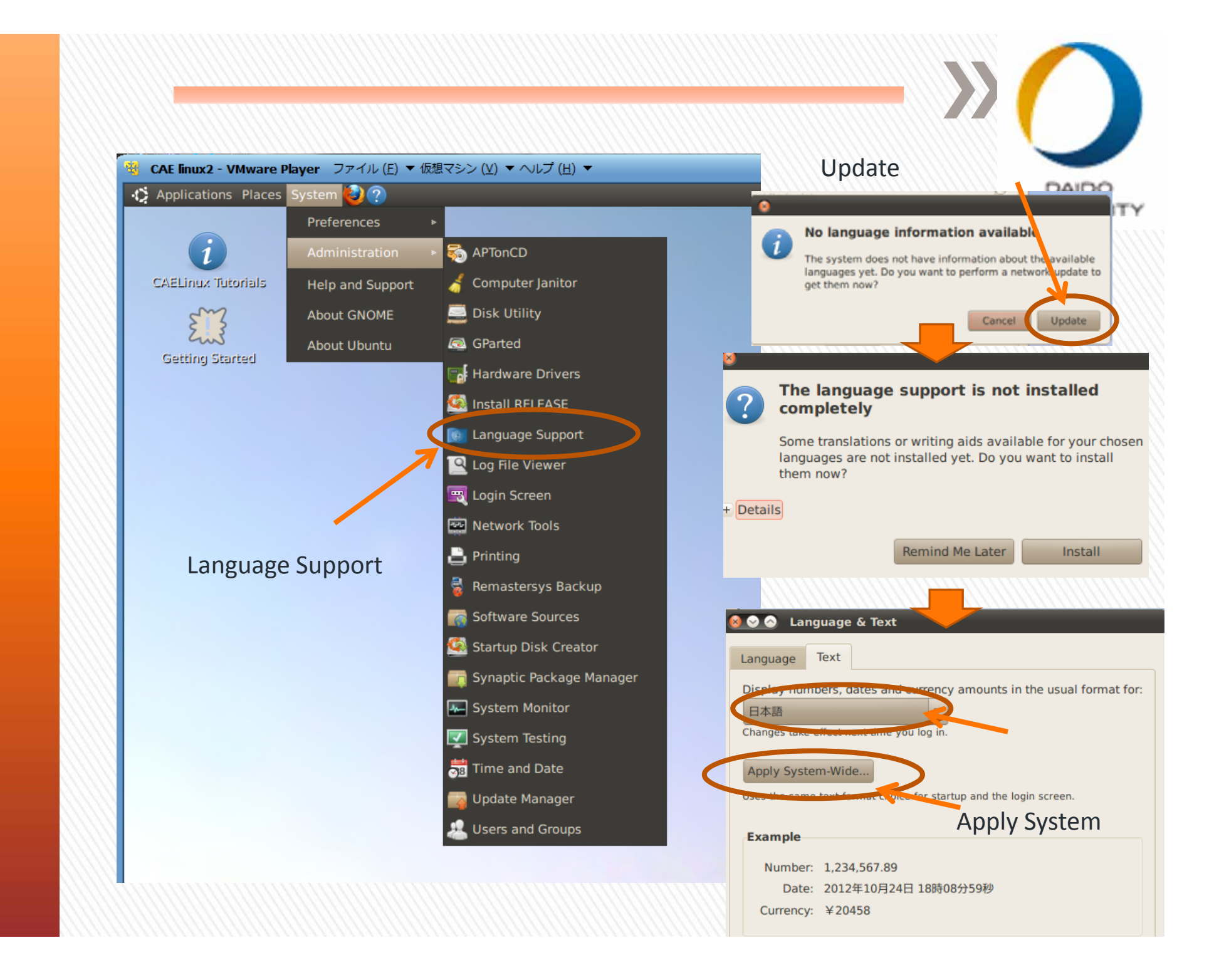

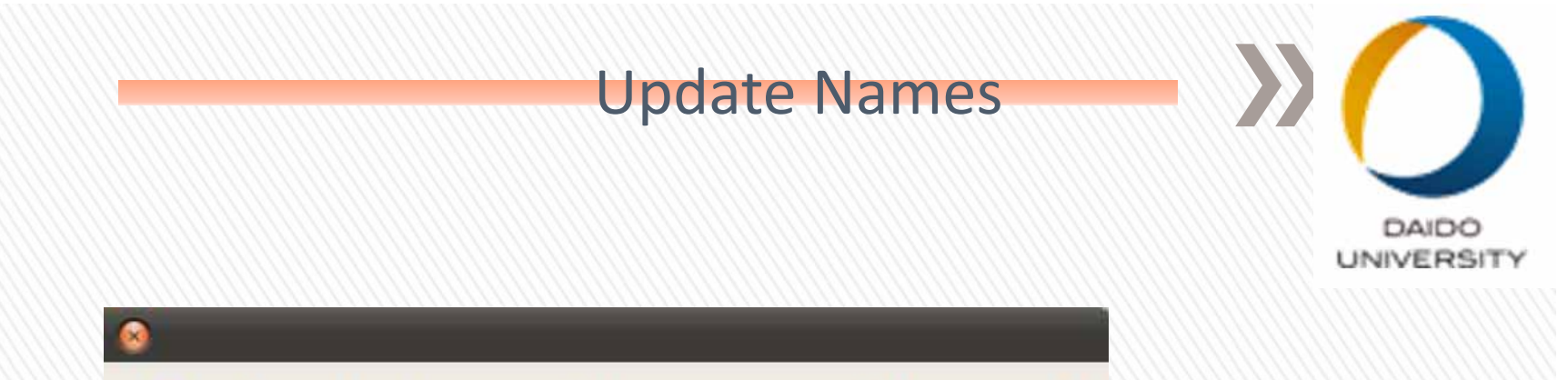

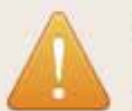

## Update standard folders to current language?

You have logged in in a new language. You can automatically update the names of some standard folders in your home folder to match this language. The update would change the following folders:

| Current fold | ler name  | New folder name |                 |
|--------------|-----------|-----------------|-----------------|
|              | Desktop   | /デスクトップ         |                 |
|              | Downloads | /ダウンロード         |                 |
|              | Templates | /テンプレート         |                 |
|              | Public    | /公開             |                 |
|              | Documents | /ドキュメント         |                 |
|              | Music     | /ミュージック         |                 |
|              | Pictures  | /ピクチャ           | Update Namesをクリ |
|              | Videos    | ルデナ             |                 |

ク

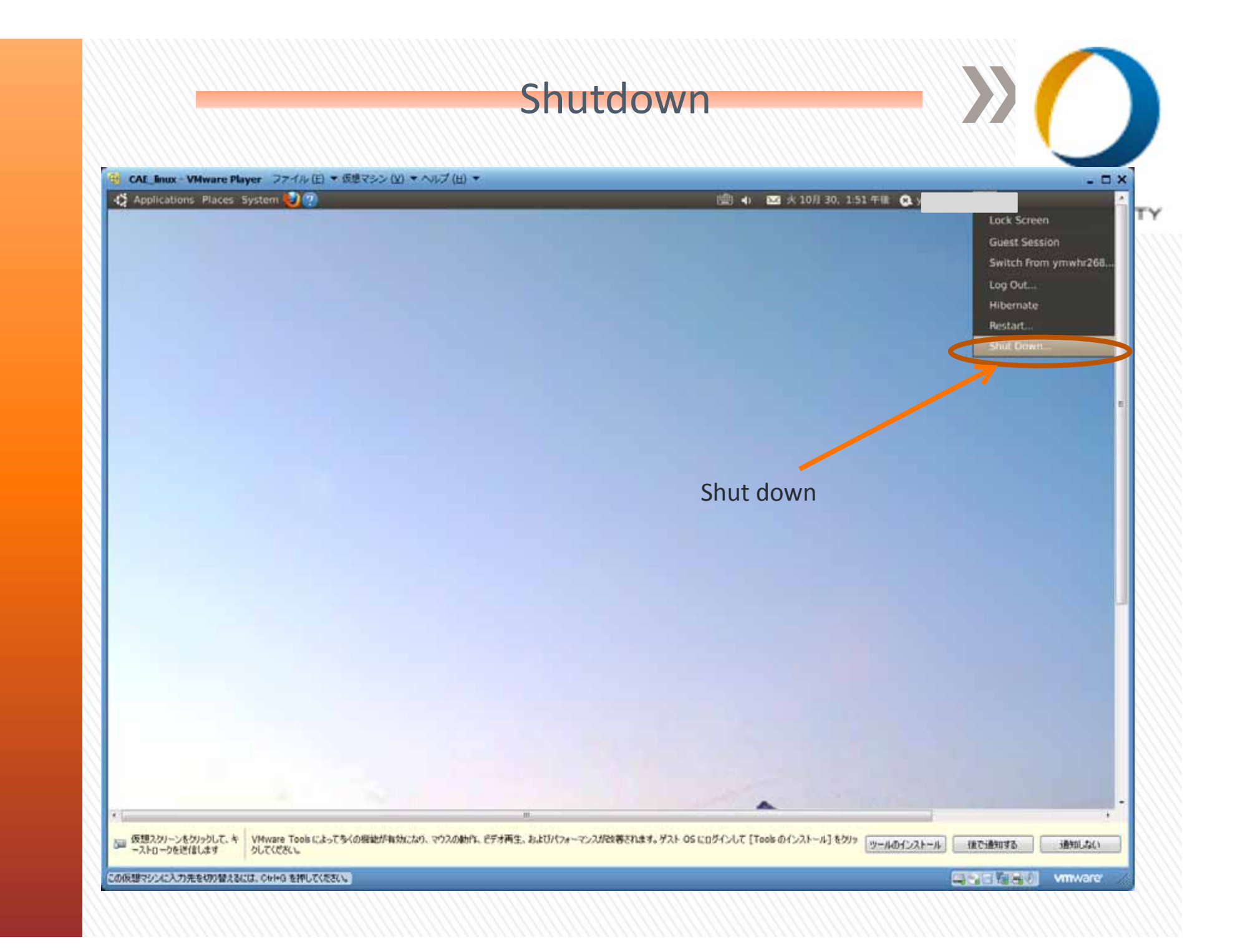